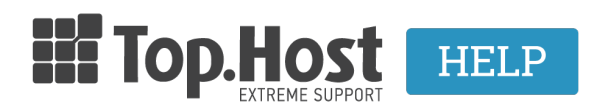

Knowledgebase > Plesk > Email > I forward my emails to an external email. How can I delete them from the webmail?

## I forward my emails to an external email. How can I delete them from the webmail?

- 2021-08-02 - Email

Σε περίπτωση που προωθείτε τα email που λαμβάνετε στον email λογαριασμό που έχετε δημιουργήσει μέσα από το Plesk σε εξωτερικό λογαριασμό email όπως το gmail ή το yahoo για παράδειγμα και δεν επιθυμείτε να αποθηκεύονται στο webmail σας, αυτό που πρέπει να κάνετε, είναι να απενεργοποιήσετε το mailbox μέσα από το Plesk. Για να το κάνετε αυτό, ακολουθείστε τα βήματα που περιγράφονται παρακάτω:

1. Συνδεθείτε στο myTophost Panel και από εκεί επιλέξτε **Plesk Login** για να συνδεθείτε στο Plesk του πακέτου που σας ενδιαφέρει.

|                       | TOP.Host                   | gr   <u>EN</u>                                  |   |  |
|-----------------------|----------------------------|-------------------------------------------------|---|--|
| and the second        | Είσοδο<br>myTopho          | ς στο<br>st Panel                               |   |  |
| and the second second | Email                      |                                                 | - |  |
|                       | Password                   | -                                               |   |  |
|                       | Eμφάνιση Password AΣΦΑΛΗΣ  | ΕΙΣΟΔΟΣ                                         |   |  |
|                       | <u>Υπενθύμιση Password</u> | Δεν έχετε λογαριασμό;<br><u>Εγγραφείτε τώρα</u> |   |  |
| The second second     | 11 14 Day 10               | Aste                                            |   |  |

| Πακέτα Υπηρεσιών |                                                |        |            |                      | ΑΓΟΡΑ ΝΕΟΥ ΠΑΚΕΤΟΥ |                         |
|------------------|------------------------------------------------|--------|------------|----------------------|--------------------|-------------------------|
| Pack Id          | Πακέτο Κατάσταση <u>Ημ/α λήξης</u> Plesk Login |        |            | Διαχείριση Υπηρεσίας |                    |                         |
| -                | Linux Star                                     | Ενεργό | 09/09/2020 | Plesk Login          | Ανανέωση           | Διαχείριση<br>Υπηρεσίας |
|                  |                                                |        |            |                      |                    |                         |

2. Στην καρτέλα **Mail**, κάντε κλικ στον email λογαριασμό στον οποίο επιθυμείτε να απενεργοποιήσετε το mailbox.

| Mail > Mail of                                                                                                    |                          |                         |          |  |  |  |  |
|----------------------------------------------------------------------------------------------------|--------------------------|-------------------------|----------|--|--|--|--|
| Email Addresses Mail S                                                                                                    | Settings Outgoing Mail C | Control                 |          |  |  |  |  |
| Create and manage email accounts associated with your domains. For each email account, you can set up point to the same mailbox (email aliases), an auto-reply, and mail forwarding to one or several email addre viruses, if these services are available for your account. |                          |                         |          |  |  |  |  |
| င်္- Create Email Address                                                                                                    | 🖄 Refresh Usage Stats    | Limit Outgoing Messages | 🔀 Remove |  |  |  |  |
| 1 items total                                                                                                    |                          |                         |          |  |  |  |  |
| Email address 🕇                                                                                                    |                          | User                    |          |  |  |  |  |
| info@                                                                                                    |                          |                         |          |  |  |  |  |
| 1 items total                                                                                                    |                          |                         |          |  |  |  |  |

3. Uncheck στο Mailbox, Apply και OK

| Q Search                 | 1                                   |                                         |                                   |                                               |                                                                                         |       |
|--------------------------|-------------------------------------|-----------------------------------------|-----------------------------------|-----------------------------------------------|-----------------------------------------------------------------------------------------|-------|
| General                  | Forwarding                          | Email Aliases                           | Auto-Reply                        | Spam Filter                                   |                                                                                         |       |
| lf this ema<br>password, | il account is ass<br>the additional | ociated with an a<br>user's login and p | dditional user<br>assword will be | (Access to the Custor<br>e changed to the new | ner Panel is enabled), the changes you make on this page affect th<br>v values as well. | nis u |
| Email addı               | ress *                              | info                                    |                                   | @                                             | .eu                                                                                     |       |
| 🗷 Can be                 | used to log in t                    | o Plesk (usernam                        | e: info@topho                     | stcooldomain.eu)                              |                                                                                         |       |
| External e               | mail address                        |                                         | -                                 |                                               |                                                                                         |       |
|                          |                                     | Will be use                             | d to reset your pa                | ssword if you lose acces                      | s to the primary email address.                                                         |       |
| Password                 |                                     | Will be use                             | d for accessing th                | e mailbox and for loggin                      | g in to Plesk (if the corresponding                                                     |       |
|                          |                                     | option is er                            | nabled).                          |                                               | G                                                                                       |       |
|                          |                                     | Generat                                 | e Show                            |                                               |                                                                                         |       |
| Confirm p                | assword                             |                                         |                                   |                                               |                                                                                         |       |
| Mailbox                  | x                                   | Defaul                                  | t size (1 GB)                     |                                               |                                                                                         |       |
|                          |                                     | Anothe The mailbo                       | x size cannot exc                 | GB V                                          |                                                                                         |       |
| The maxin                | num number of                       | Defaul                                  | t (300 message                    | s per hour)                                   |                                                                                         |       |
| outgoing email messages  | Custor                              | n value for the<br>messages             | mailbox<br>Unlimited              |                                               |                                                                                         |       |
| Descriptio               | n in Plesk                          |                                         |                                   |                                               |                                                                                         |       |
|                          |                                     |                                         |                                   |                                               |                                                                                         |       |
|                          |                                     | The descrip                             | tion is visible to e              | everyone who has access                       | s to this email account.                                                                | 11    |
|                          |                                     |                                         |                                   |                                               |                                                                                         |       |
| * Required               | d fields                            | ок                                      | Аррі                              | y Cancel                                      |                                                                                         |       |

**ΠΡΟΣΟΧΗ**: Απενεργοποιώντας το mailbox σας, <u>δεν έχετε πλέον πρόσβαση στην webmail</u> <u>υπηρεσία σας</u> και η χρήση του email σας, γίνεται αποκλειστικά μέσω του εξωτερικού email παρόχου (gmail, yahoo, outlook κοκ).